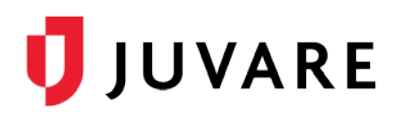

# Vaccination Tracking Clinic Guide

## Overview

As Juvare's people and patient tracking solution, EMTrack can be configured to support vaccination tracking. Vaccination tracking features enable the entry and update of vaccinations across multiple locations, improving real-time situational awareness and offering historical reporting.

This document is geared toward vaccination clinic personnel tasked with capturing and updating a variety of information that is required for vaccination recipients' records.

It is important to understand that the data capture tools provided can be configured to support your specific workflow. Please contact your EMTrack Regional Administrator to discuss revisions that might better meet your needs.

You can access the data entry and update forms by either logging on to EMTrack web or via the EMTrack mobile app.

| AII C | All Clients - Incident - Vaccination Clinic [Patient Total:4] |            |        |                     |                                     |
|-------|---------------------------------------------------------------|------------|--------|---------------------|-------------------------------------|
|       | ≣ VI8 * III Actio *                                           |            |        |                     |                                     |
|       |                                                               | Age        | Gender | Provider Evaluation | Tracking Summary                    |
|       | Ð,                                                            | 13 - 19 YR | Female | Unspecified         | At Vaccination Clinic: Registration |
|       | Ð,                                                            | 60+ YR     | Female | Unspecified         | At Vaccination Clinic: Registration |
|       | Ð,                                                            | 4 - 12 YR  | Female | Unspecified         | At Vaccination Clinic: Registration |
|       | Ð,                                                            | 40 - 59 YR | Male   | Unspecified         | At Vaccination Clinic: Registration |
|       |                                                               |            |        |                     |                                     |

## **Patient Forms**

Custom configured patient forms support the data collection required for each vaccination tracking data set. While the specific fields are probably identical, the fields grouped together in discreet forms should support the prescribed workflow and mirror the identified stations.

EMTrack enables you to track specific information for each vaccination instance, including:

- Point of distribution site
- Vaccine recipient demographic information
- Prescreening and screening questions
- Vital signs
- Vaccine type and lot number
- Administration information

## Form Examples

The following are examples that can be used to support the various stages of vaccination tracking data collection needs. Each of these can be made available to your clinic staff and revised as

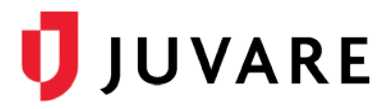

needed. For example, you can choose to combine the registration and pre-screening fields or the observation and discharge fields into single forms.

Patient forms can be accessed by both the web and the EMTrack mobile app.

#### Registration

The point of entry data collection would typically include demographic information, much of which can be scanned in with a single driver license scan. Use the EMTrack mobile app or attach a tethered scanner to your computer to take advantage of this feature.

| Vaccination Registration |                                               |                      |                 |  |
|--------------------------|-----------------------------------------------|----------------------|-----------------|--|
| Location Information     |                                               |                      |                 |  |
| Incident Involvement*    | Vaccination Clinic X •                        |                      |                 |  |
| Current Location *       | Registration                                  | × -                  |                 |  |
| Sub Location             | Select or search                              | •                    |                 |  |
| Registrant Information   |                                               |                      |                 |  |
| ID # *                   | 87359428                                      |                      |                 |  |
| Driver License           | This is a new patient.<br>Scan Driver License |                      |                 |  |
|                          | Driver License Number                         | Driver License State |                 |  |
|                          |                                               | Select or search •   |                 |  |
| Name                     | First Name * Midd<br>Patricia                 | le Name              | Last Name *     |  |
| Address                  | Country                                       |                      |                 |  |
|                          | United States of America                      | × -                  |                 |  |
|                          | Address 1                                     |                      |                 |  |
|                          | 14479 N Grace Street                          |                      |                 |  |
|                          | Address 2                                     |                      |                 |  |
|                          | City                                          | State                | ZIP/Postal Code |  |
|                          |                                               | Select or search •   |                 |  |
| Gender *                 | O Male                                        |                      |                 |  |
| Date of Birth *          | 05/30/1967                                    |                      |                 |  |
| Age                      | 53 Years • Approxima                          | ate Age              |                 |  |
| Phone                    | Phone Number                                  |                      |                 |  |
| Email                    |                                               |                      |                 |  |

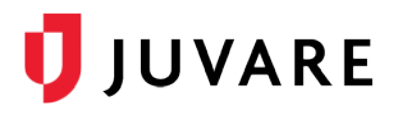

#### Screening

The Screening form provides the opportunity to update the record with pre-screening and screening questions, as well as additional health information such as allergies and symptoms.

| Patient Information          |                                                                                                    |                      |
|------------------------------|----------------------------------------------------------------------------------------------------|----------------------|
| ID # *                       | 87359428 Reset This patient already exists. Click Load to update the information on this form.                      |                      |
| Name                         | First Name Middle Name Last Name                                                                                    |                      |
|                              | Patricia                                                                                                    |                      |
|                              |                                                                                                    |                      |
| Date of Birth                | 05/30/1987                                                                                                    |                      |
|                              |                                                                                                    |                      |
| Screening Questions          |                                                                                                    |                      |
| Symptomatic *                | O Yes                                                                                                    |                      |
| -,                           | O No                                                                                                    |                      |
| Pre-Screening Questions      | Pre-Screening Question                                                                                              | Patient Response     |
| -                            | Is the person a Healthcare Worker?                                                                                  | OYes ONo 🖲 Unknown   |
|                              | Is there close personal contact with a confirmed case infection?                                                    | O Yes O No 🖲 Unknown |
|                              | Is there close personal contact with a suspected case?                                                              | O Yes O No 🖲 Unknown |
|                              | Are they elderly or have underlying health conditions?                                                              | O Yes O No 🖲 Unknown |
|                              | Has there been any of the following symptoms in the past 14 days? Fever, Coughing, Sore Throat, Shortness of Breath | O Yes O No 🖲 Unknown |
|                              | Does the individual live or work in a nursing home?                                                                 | O Yes O No 🖲 Unknown |
|                              | Other Information                                                                                                   |                      |
| Screening Questions          | Screening Question                                                                                                  | Patient Response     |
|                              | Is the person sick today?                                                                                           | OYes ONo 🖲 Unknown   |
|                              | Do they have a latex allergy?                                                                                       | OYes ONo 🖲 Unknown   |
|                              | Do you have an allergy to eggs?                                                                                     | OYes ONo 🖲 Unknown   |
|                              | Have you ever been diagnosed with Guillan-Barre?                                                                    | O Yes O No 🖲 Unknown |
|                              | Have you ever had a reaction to a vaccine previously?                                                               | OYes ONo 🖲 Unknown   |
|                              | Have you ever tested positive for COVID-19 or COVID-19 Antibodies?                                                  | O Yes O No 🖲 Unknown |
| Medication Allergies *       | Not Recorded X                                                                                                    | •                    |
| Environmental/Food Allergies | Not Recorded X                                                                                                    | •                    |
|                              |                                                                                                    |                      |

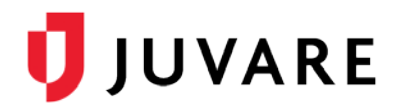

#### Administration

The site, route, lot number and expiration, and time administered fields are updated for each dose administered.

| Vaccination Admini       | istration                                      |                                                      |  |
|--------------------------|------------------------------------------------|------------------------------------------------------|--|
| Location Information     |                                                |                                                      |  |
| Incident Involvement *   | Vaccination Clinic                             | x *                                                  |  |
| Current Location *       | Administration                                 | × -                                                  |  |
| Sub Location             | Select or search                               | •                                                    |  |
| Patient Information      |                                                |                                                      |  |
| ID # *                   | 87359428<br>This patient already exists. Clici | Reset k Load to update the information on this form. |  |
| Name                     | First Name                                     | Middle Name Last Name                                |  |
|                          | Patricia                                       | Lambert                                              |  |
| Date of Birth            | 05/30/1967                                     |                                                      |  |
| Vaccination              |                                                |                                                      |  |
| Vital Signs Evaluation   | Blood Pressure *                               | Pulse *                                              |  |
|                          |                                                | Respiratory Rate                                     |  |
|                          |                                                | 12                                                   |  |
|                          | Temperature *                                  | SpO2                                                 |  |
|                          | 98.6 °F -                                      | 98                                                   |  |
| Date and Time Measured * | 09/07/2020 14:20 🗯                             |                                                      |  |
| Medications Administered | Updated Time                                   | Medication                                           |  |
|                          | 09/07/2020 14:20 🗯                             | COVID-19 Vaccine X V                                 |  |
|                          | + Add                                          |                                                      |  |

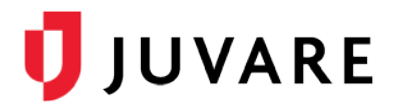

When you enter medication, EMTrack enables you to enter additional information.

| More Information   |                 |  |  |  |
|--------------------|-----------------|--|--|--|
| Dose               | 1               |  |  |  |
| Amount             |                 |  |  |  |
| Route              | IM              |  |  |  |
| Sites              | Left Vastus 🗙 👻 |  |  |  |
| Administered By    | M. Kiser RN     |  |  |  |
| Ordered By         | A. Estes MD     |  |  |  |
| Reaction           | No × -          |  |  |  |
| State Administered | WI × -          |  |  |  |
| Lot #              | D9687328        |  |  |  |
| Manufacturer       | Baher           |  |  |  |
| Expiration Date    | 01/30/2022      |  |  |  |
|                    | Comments        |  |  |  |
|                    |                 |  |  |  |
|                    |                 |  |  |  |
|                    |                 |  |  |  |
|                    | ок              |  |  |  |

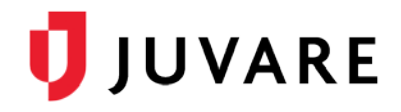

#### Observation

| Vaccination Obse       | rvation            |                          |           |
|------------------------|--------------------|--------------------------|-----------|
| Location Information   |                    |                          |           |
| Incident Involvement*  | Vaccination Clinic | × •                      |           |
| Current Location *     | Observation        | × -                      |           |
| Sub Location           | Select or search   | •                        |           |
| Patient Information    |                    |                          |           |
| ID # *                 |                    |                          |           |
| Name                   | First Name         | Middle Name              | Last Name |
| Date of Birth          |                    |                          |           |
| Observation            |                    |                          |           |
| Symptoms               | Select or search • | Select or search         | •         |
| Vital Signs Evaluation | Blood Pressure *   | Pulse * Respiratory Rate |           |
|                        | Temperature *      | SpO2                     |           |
| Date and Time Measured | 09/07/2020 14:38   |                          |           |

An observation form supports the entry of additional vital signs if required.

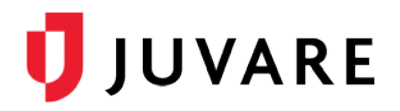

#### Discharge

A discharge form prompts you to enter a disposition, which ends the tracking instance.

| Vaccination Discharg   | je                                                  |             |           |
|------------------------|-----------------------------------------------------|-------------|-----------|
| Location Information   |                                                     |             |           |
| Incident Involvement * | Vaccination Clinic                                  | × -         |           |
| Current Location *     | Discharge                                           | × •         |           |
| Sub Location           | Select or search                                    | •           |           |
|                        |                                                     |             |           |
| Patient Information    |                                                     |             |           |
| ID # *                 | 87359428<br>This patient already exists. Click Load | Reset       |           |
| Name                   | First Name                                          | Middle Name | Last Name |
|                        | Patricia                                            |             | Lambert   |
| Date of Birth          | 05/30/1967                                          |             |           |
|                        |                                                     |             |           |
| Disposition            |                                                     |             |           |
| Disposition *          | Discharged                                          |             | × •       |
|                        |                                                     |             |           |

## Working with Forms

#### **Access Data Entry Forms**

Select the Patient tab to access the forms assigned to your user type and select the form that includes the required data set. This list is specific to your region so the names and quantity will differ.

| Select Form to Add Patient |                                  |                                |  |  |  |
|----------------------------|----------------------------------|--------------------------------|--|--|--|
| Add Daily Patient          | MCI Triage                       | Evacuee Form                   |  |  |  |
| Triage & Transport         | * Hospital Evacuation            | Intoxication Alert             |  |  |  |
| 🔅 Patient Transfer         | 🕞 COVID - Mount Sinai - Receive  | 🕞 Covid - Mount Sinai - Intake |  |  |  |
| Shelter Intake             | Shelter Check                    | Shelter Discharge / Transfer   |  |  |  |
| I Vaccination Registration | <u>I</u> ∎ Vaccination Screening | Ø Vaccination Administration   |  |  |  |
| Servetion Observation      | Vaccination Discharge            | Sepsis Assessment              |  |  |  |
| STEMI Assessment           | Stroke Assessment - CPSS         | Stroke Assessment - LAMS       |  |  |  |
| Trauma Assessment          |                                  |                                |  |  |  |

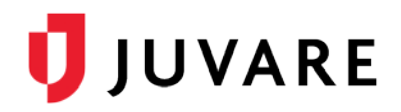

#### **Record Identifier**

Each vaccination tracking instance requires a unique identifier that is scanned or typed into the ID field. The initial entry is at registration. Once entered, the ID can be used to access the record for updates.

| Vaccination Registration |                                    |     |  |  |  |
|--------------------------|------------------------------------|-----|--|--|--|
| Location Information     |                                    |     |  |  |  |
| Incident Involvement *   | Vaccination Clinic                 | × • |  |  |  |
| Current Location *       | Registration                       | × • |  |  |  |
| Sub Location             | Select or search                   | •   |  |  |  |
|                          |                                    |     |  |  |  |
| Registrant Information   |                                    |     |  |  |  |
| ID # *                   | 87359428<br>This is a new patient. |     |  |  |  |

Enter a unique identifier for each new vaccination tracking instance to ensure the data is linked to the correct record. Enter the identifier again for subsequent forms and the system will recognize that the record already exists.

| Patient Information |                                                      |                                                 |           |
|---------------------|------------------------------------------------------|-------------------------------------------------|-----------|
| ID # *              | 87359428 <br>This patient already exists. Click Load | Load<br>to update the information on this form. |           |
| Name                | First Name                                           | Middle Name                                     | Last Name |
|                     |                                                      |                                                 |           |

#### Click Load to update the form:

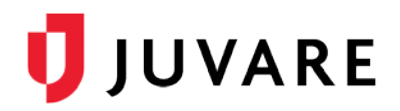

#### Additional Data Information

A few important things to keep in mind about the data:

- When entering details in the Medication Administered field, click More to access the medication details entry page (for example, dosage, route, site, and lot number).
- Entering a disposition indicates the completion of the vaccination encounter. This is a key step in providing accurate situational awareness.
- Access to the data, both current and historical, is dependent on a user's role and provider affiliation.

#### **Historical Reporting**

All entered information is available to authorized users via historical reporting.

#### Vital Signs

Vital Signs

| Date Measured        | BP:Pulse  | RR | Temp.                | SpO2 |
|----------------------|-----------|----|----------------------|------|
| 09/07/2020 14:20 CDT | 110/70:72 | 12 | 98.4 °F /<br>36.9 °C | 98   |
| 09/07/2020 14:36 CDT | 114/72:80 | 12 | 98.5 °F /<br>36.9 °C | 98   |

#### Screening Questions

| Sereening Question                                                                      | Detient Beenenge |
|-----------------------------------------------------------------------------------------|------------------|
| Screening Question                                                                      | Patient Response |
| Is the person sick today?                                                               | No               |
| Is the person a Healthcare Worker?                                                      | Yes              |
| Is there close personal contact with a confirmed case infection?                        | Yes              |
| Do they have a latex allergy?                                                           | No               |
| Is there close personal contact with a suspected case?                                  | No               |
| Do you have an allergy to eggs?                                                         | No               |
| Have you ever been diagnosed with Guillan-Barre?                                        | No               |
| Are they elderly or have underlying health conditions?                                  | No               |
| Have you ever had a reaction to a vaccine previously?                                   | No               |
| Has there been any of the following symptoms in the past 14 days? Fever, Coughing, Sore | No               |

### Administration Information

#### Medications: NDC Time Medication Dose 09/07/2020 14:20:00 CDT COVID-19 Vaccine 1 Amount Lot Manufacturer Route Baher D9687328 IM Ordered By Admin By Reaction Expires Site 01/30/2022 Left Vastus M. Kiser RN A. Estes MD Ν State Admin Location Admin WI

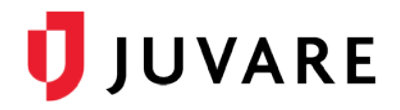

## Dashboard

Dashboards offer a visual representation of tracking activities, providing situational awareness about the individuals currently at the clinic. For example, your dashboard might include the number of patients waiting in the registration area or those in the observation area.

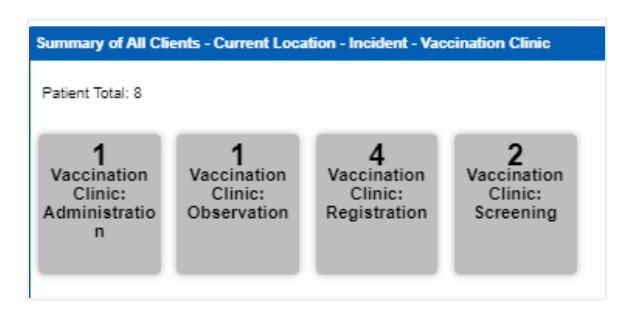

It is recommended that you take advantage of the Incident Mode option to filter the information on your vaccination tracking activity.

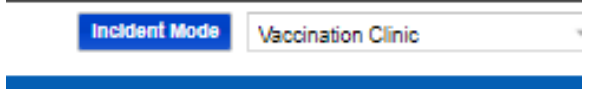

Dashboard components provide at-a-glance situational awareness and access to details as needed. For example, this component provides summaries of each station. Display a station's list by clicking on the specific counter box.

| All Clients - Incident - Vaccination Clinic [Patient Total:4] |            |        |                     |                                     | 8 |
|---------------------------------------------------------------|------------|--------|---------------------|-------------------------------------|---|
| ≣ VIe * I≣ Actio *                                            |            |        |                     |                                     |   |
|                                                               | Age        | Gender | Provider Evaluation | Tracking Summary                    |   |
| ΞQ                                                            | 40 - 59 YR | Male   | Unspecified         | At Vaccination Clinic: Registration |   |
| ΞQ                                                            | 60+ YR     | Female | Unspecified         | At Vaccination Clinic: Registration |   |
| ΞQ                                                            | 4 - 12 YR  | Female | Unspecified         | At Vaccination Clinic: Registration |   |
| ΞQ                                                            | 13 - 19 YR | Female | Unspecified         | At Vaccination Clinic: Registration |   |
|                                                               |            |        |                     |                                     |   |

Click the magnifying glass to access details.

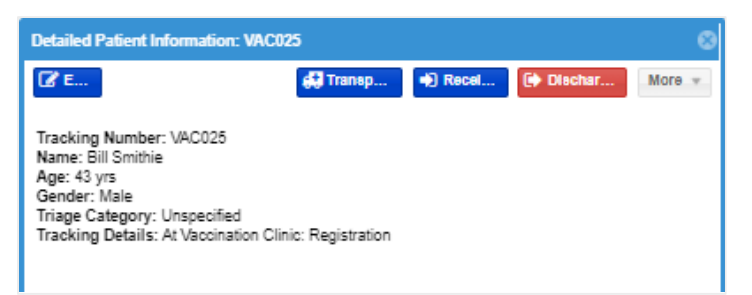

## Assistance

Your Regional Administrator can help identify and configure patient entry forms and dashboard components that best meet your needs. The Juvare Support Center (<u>support@juvare.com</u>) is available 24/7 for further assistance.